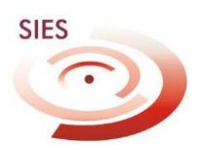

# TUTORIAL SIES SISTEMA DE INSUMOS ESTRATÉGICOS

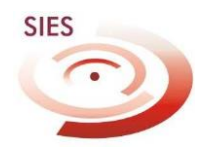

## INTRODUÇÃO

O Sistema de Insumos Estratégicos - SIES é uma ferramenta WEB para gestão, análise, controle e movimentação dos praguicidas utilizados em saúde pública. Toda e qualquer movimentação dos inseticidas utilizados nos programas de controle vetorial devem, obrigatoriamente, serem feitos via sistema. Possui 04 níveis hierárquicos, conforme representado no esquema a seguir:

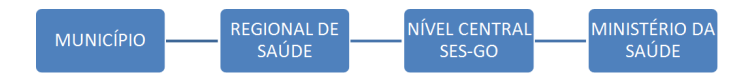

Cada município deve ter cadastrado um responsável por sua operação, bem como deve haver um representante em nível regional, que devem fazer análise, programação e solicitações aos níveis hierárquicos imediatamente superior.

#### 1º ACESSO

→ Acessar <u>http://sies.saude.gov.br</u>

\*Normalmente há incompatibilidade entre alguns navegadores e o SIES. Utilizar preferencialmente o Internet Explorer.

## CADASTRO

Após acesso ao site, aparecerá a seguinte tela:

|                                                                                                    | - Barris                             | CONTRACT CONTRACT                                                | The Party of the |       |
|----------------------------------------------------------------------------------------------------|--------------------------------------|------------------------------------------------------------------|------------------|-------|
| Martin Contraction (Second Second Sec |                                      | D * 🛙 C X 🗿 DATASUS - SIES - Sistema d X                         |                  | n 🕆 🥴 |
| 🙀 👂 Sites Sugeridos 🔹 🗿 Galeria do Web Slice 💌                                                                                                    |                                      |                                                                  |                  |       |
|                                                                                                    | Saúde<br>Ministério da Saúde         |                                                                  |                  |       |
|                                                                                                    | Secretaria de<br>Vigilància em Saúde |                                                                  | + DATASUS        |       |
|                                                                                                    |                                      | SIES laws to Handla                                              | •••              |       |
|                                                                                                    | ACESSO AO SISTEMA                    |                                                                  |                  |       |
|                                                                                                    |                                      |                                                                  |                  |       |
|                                                                                                    | SIES                                 | Usuário:                                                         |                  |       |
|                                                                                                    | UILU                                 | Senha:                                                           |                  |       |
|                                                                                                    |                                      |                                                                  |                  |       |
|                                                                                                    |                                      |                                                                  |                  |       |
|                                                                                                    | S 2                                  | Ok                                                               |                  |       |
|                                                                                                    |                                      | Se você esqueceu ou não sabe sua<br>identificação de usuário.    |                  |       |
|                                                                                                    |                                      | dique aqui para pesquisar.<br>Para trocar sua senha, dique aqui. |                  |       |
|                                                                                                    |                                      | Subjects Dar Weiter States and States                            |                  |       |
|                                                                                                    |                                      |                                                                  |                  |       |
|                                                                                                    |                                      |                                                                  |                  |       |

Após clicar na palavra "aqui", conforme indicado na seta, abrirá outra tela, onde far-se-á a busca do login pré cadastrado\*. Deve-se entrar na caixa de texto com seu nome ou parte dele e clicar em pesquisar, como indicado na seta da figura a seguir.

|                                                | -                                          | a subula                             | <b>10.000</b>  | - 0 ×  |
|------------------------------------------------|--------------------------------------------|--------------------------------------|----------------|--------|
| + Attp://sies.saude.gov.br/sies/               | p+                                         | 🛙 C 🗙 🌔 DATASUS - SIES - Sistema d X |                | â \$ Ø |
| 🙀 🖢 Sites Sugeridos 🔹 🕘 Galeria do Web Slice 🔹 |                                            |                                      |                |        |
|                                                | Saúde                                      |                                      |                |        |
|                                                | ETTER Secretaria de<br>Vialitacia en Saide |                                      | <b>DATASUS</b> |        |
|                                                |                                            | SIEStanda kine                       | . 9990         |        |
|                                                |                                            |                                      |                |        |
|                                                | Pesquisa Usuário                           |                                      |                |        |
|                                                | Entre com o seu nome ou parte dele:        |                                      |                |        |
|                                                |                                            | Pesquisar                            |                |        |
|                                                |                                            | Î                                    |                |        |
|                                                |                                            |                                      |                |        |
|                                                |                                            |                                      |                |        |

\*Foi solicitado, pelo nível central, nome de um representante municipal e regional para inserção no sistema. Todos nomes fornecidos estão aptos a serem cadastrados.

Após esta etapa, aparecerá uma lista com seu nome e possivelmente alguns homônimos, ocasião em que você deverá clicar sobre seu nome. O seu login também está informado nesta mesma tela.

|                                                | International Votes In-               | do North Ref.                                     | The second second second second second second second second second second second second second second second se |              |
|------------------------------------------------|---------------------------------------|---------------------------------------------------|----------------------------------------------------------------------------------------------------|--------------|
| 🗲 🕞 💋 http://sies.saude.gov.br/sies/           | P-20                                  | K 🙆 DATASUS - SIES - Sistema d 🗴                  |                                                                                                    | <b>☆ ☆</b> 🕸 |
| 🔥 🔽 Siter Superidor 🛪 🖉 Galeria do Web Slice 🛪 |                                       |                                                   |                                                                                                    |              |
|                                                |                                       |                                                   |                                                                                                    |              |
| Saúde                                          |                                       |                                                   |                                                                                                    |              |
| Ministérit da Sai                              | ide                                   |                                                   |                                                                                                    |              |
| Secretario de                                  | Entida                                |                                                   | DATASUS                                                                                                    |              |
|                                                | 31000                                 |                                                   |                                                                                                    |              |
|                                                |                                       | SIES burne de la                                  |                                                                                                    |              |
|                                                |                                       |                                                   |                                                                                                    |              |
|                                                |                                       |                                                   |                                                                                                    |              |
| Pesquisa Usuá                                  | rio                                   |                                                   |                                                                                                    |              |
| E.I                                            | a an an da dalar                      |                                                   |                                                                                                    |              |
| Entre com o seu non                            | ie ou parce délés                     |                                                   |                                                                                                    |              |
|                                                |                                       | Pesquisar                                         |                                                                                                    |              |
|                                                |                                       |                                                   |                                                                                                    |              |
| SELECT * FROM obsectunasa.                     | b usuario WHERE 1=1 AND od usuario <> | 0 AND Upper(tx: nomecompleto) like '%EDI          | NAR% order by tx_nomecompleto                                                                                   |              |
|                                                | ** Clique no Usuário para retor       | nar a tela de Acesso ao Sistema ***               | , <u> </u>                                                                                                    |              |
|                                                | Usuário                               | Nome de Login                                     |                                                                                                    |              |
|                                                | EDWAR ALVES DO NASCIMENTO             | edmar.nascimento@sms                              |                                                                                                    |              |
|                                                | EDNAR ANDREATTA MELOS                 | ed mar. melos giaquirana                          | _                                                                                                    |              |
|                                                | EDNAR BARROS MOLTINHO                 | edmar.moitinho@21dires                            | _                                                                                                    |              |
|                                                | EDNAR FONTINELE DE ARAUJO             | edmar.araujo@sesma                                | _                                                                                                    |              |
|                                                | EDWAR FRANCO DE PAIVA JUNIOR          | edmanjunior@sesgo                                 | _                                                                                                    |              |
|                                                | EDWAR GUIMARAES MARTINS - EXCLUIDO    | edmar.martins@unisan                              | _                                                                                                    |              |
|                                                | EDWAR JUSE DE CASTRO                  | ed markdastroipcentral<br>ed margeragua ja@corean | -                                                                                                    |              |
|                                                | EDWAR PENCIPA DA SILVA                | ed mar eilen Booremb                              | -                                                                                                    |              |
|                                                | EDNARA CORVALHO DINTO SO ISA          | ed mara source@smccorrentes                       | -                                                                                                    |              |
|                                                | EDNARA DE CARVALHO RINTO SOUSA        | edmara sousa                                      | -                                                                                                    |              |
|                                                | EDNARCIA BREMBATTI FRANCIO            | ed marcia.francio@entreriosdosul                  | -                                                                                                    |              |
|                                                | Edmar Amauri dos Santos               | ed mar.santos@visa                                |                                                                                                    |              |
|                                                | Edmar Cabral da Silva                 | edmar.silva@funasa.gov.br                         |                                                                                                    |              |
|                                                | Edmar Mário Ribeiro Filho             | edmar.fiho@sms                                    |                                                                                                    |              |
|                                                | Edmar Viana Cruz                      | ed marksent@panorte                               |                                                                                                    |              |
|                                                | Edmare de Fátima Zanini               | ed mare, zanini@sms                               |                                                                                                    |              |
|                                                | RAIMUNDO EDMAR DE SOUSA MENDES        | raimundo.mendes@sisagua                           |                                                                                                    |              |
|                                                |                                       |                                                   |                                                                                                    |              |
|                                                |                                       |                                                   |                                                                                                    |              |
|                                                |                                       |                                                   |                                                                                                    |              |

Após clicar em seu nome, será pedido uma senha. Digite uma de sua preferência e confirme-a.

#### ACESSANDO O SISTEMA

Após cadastro, deve-se entrar com login e senha na página principal e clicar em OK, como a seguir:

| C C C C C C C C C C C C C C C C C C C        | 2000                                 | ,0 + B d X ≝ 111436-555-5stera 1. ×                                                                                                    | _= <b>□ ×</b><br>10 ★ 0 |
|----------------------------------------------|--------------------------------------|----------------------------------------------------------------------------------------------------|-------------------------|
| 🍰 📴 Stes Sugeridos ▼ 🖉 Galeria do Web Sice ▼ |                                      |                                                                                                    |                         |
|                                              | Saúde<br>Vinistário ce Saúde         |                                                                                                    |                         |
|                                              | Secretario de<br>Vigilância em Saúde | <b>♦</b> DATASUS                                                                                                    |                         |
|                                              |                                      | SIES Second Arrayse 🕞 🕞 🕲 🕲                                                                                                    |                         |
|                                              | ACESSO AO SISTEMA                    |                                                                                                    |                         |
|                                              | SIES                                 | Usuário:<br>ecmanj.rior@eesgo                                                                                                    |                         |
|                                              |                                      | Serba:                                                                                                    |                         |
|                                              |                                      | COK<br>Se voče espusee, pu slo sabe sva<br>identificação: de cusăric:<br>dige e opi sam perguiser.<br>Para bocar sua senha, clique aqui. |                         |
|                                              |                                      |                                                                                                    |                         |

Após clicar em OK, abrirá a tela a seguir. Note que aparecerá o nome do cadastrado a entidade que ele representa além de algumas outras opções de entrada.

|                                                | the state of the state of the s |                                                 | a second as |        |
|------------------------------------------------|----------------------------------------------------------------------------------------------------|-------------------------------------------------|-------------|--------|
| 🗢 🐚 Sines Sunerchos 🛪 🖉 Galeria do Web Slice 🛪 |                                                                                                    | UKIRSUS SES Setemad X                           |             | U 9 00 |
| 🙀 🖉 alessagenass n 😜 anich do res ance n       | Calida                                                                                                    |                                                 |             |        |
|                                                | Vinistéro da Saúde                                                                                                    |                                                 |             |        |
|                                                | Secretaria de<br>Vigilência em Saúde                                                                                                    | 🖶 DATASUS                                       |             |        |
|                                                |                                                                                                    | SIES inverse de references 🔶 🐑 🚇 🛞              |             |        |
|                                                | • NENU PRINCIPAL                                                                                                    | Versão 2.3.1                                    |             |        |
|                                                | Entidades OPPOINTING A COMPLEX DE CALINE DE CO                                                                                                    | 1110                                            |             |        |
|                                                | Usuário: EDMAR FRANCO DE PALVA JUNIOR                                                                                                    | Área: Selecione uma área 🔻                      |             |        |
|                                                |                                                                                                    |                                                 |             |        |
|                                                |                                                                                                    | Novo Decide                                     |             |        |
|                                                | CIEC                                                                                                    | Pedido Externo                                  |             |        |
|                                                | 2IE2                                                                                                    | Autorização da Área Técnica                     |             |        |
|                                                |                                                                                                    | Autorização da Coordenação pela Área Témica     |             |        |
|                                                |                                                                                                    | 1+1 Vota de Entrada de Varerial - NEM           |             |        |
|                                                |                                                                                                    | [+] Notas de Fornec mento de Material - NFM     |             |        |
|                                                |                                                                                                    | [+] Correção da Movimentação de Materiais - NEM |             |        |
|                                                |                                                                                                    | [+] Correção da Movimentação de Materiais - NFM |             |        |
|                                                |                                                                                                    | [+] Consultas                                   |             |        |
|                                                |                                                                                                    | Relativios                                      |             |        |
|                                                |                                                                                                    | Lote                                            |             |        |
|                                                |                                                                                                    |                                                 |             |        |

Note que na guia "Área", é necessário escolher uma opção. Normalmente o usuário de endemias está habilitado apenas para área "Praguicida", embora possa haver usuários

que respondam por mais de um programa, como por exemplo "Medicamentos" etc. Nesta lista aparecerá as opções disponíveis para o usuário.

| A P P C REAL PROPERTY                          | die Dente allen V                            | OR Ride Manuf Rd                                                                                              |                                                                           | A REAL PROPERTY AND |              |
|------------------------------------------------|----------------------------------------------|----------------------------------------------------------------------------------------------------|---------------------------------------------------------------------------|---------------------|--------------|
| C 🖉 🎯 🇯 http://sies.saude.gov.br/sies/         | }                                            | 0 🗕 🗄 C X 🧯 DATASUS - SES - Sistema d 🛛                                                                       |                                                                           |                     | <b>≙</b> ☆ ⊕ |
| 🙀 🔰 Sites Sugeridos 🔻 🛃 Galeria do Web Slice 🔻 | _                                            |                                                                                                    |                                                                           |                     |              |
|                                                | Saúde<br>Ministério da Saúde                 |                                                                                                    |                                                                           |                     |              |
|                                                | Secretaria de<br>Vigiláncia em Saúde         |                                                                                                    | + DATASUS                                                                 |                     |              |
|                                                |                                              | SIES                                                                                                    | hanada daraya 😌 🕃 😰 🕲 j                                                   |                     |              |
|                                                | NENU PRINCIPAL                               |                                                                                                    | Versão 2.3.1                                                              |                     |              |
|                                                | Entidade: SECRETARIA ESTACUAL DE SAUCE DE GO | DIAS                                                                                                    |                                                                           |                     |              |
|                                                | Usuário: EDMAR FRANCO DE RAIVA JUDOR         | Área                                                                                                    | B Selecione uma área<br>Selecione uma área<br>CENTAL DE UBV-MGÁ<br>CÓLERA |                     |              |
|                                                | SIES                                         | Novo Pecido<br>Pecido Externo                                                                                 | DOENÇA DE CHAGAS<br>ENDEMIAS FOCAIS<br>ENTOMOLOGIA<br>ESQUISTOSSOMOSE     |                     |              |
|                                                |                                              | Autorização da Coordanação pala Área "                                                                        | INJINOBIOLOGICO<br>INFLUENZA<br>INSUMOS DIVERSOS                          |                     |              |
|                                                |                                              | <ul> <li>[+] Nota de Entrada de Material - NEM</li> <li>[+] Notas de Fornes mento de Material - NE</li> </ul> | LEISH MANIOSE<br>MALARIA                                                  |                     |              |
|                                                |                                              | [+] Correção da Movimentação de Materiais                                                                     | VENINGITE<br>VICOSES SISTÉNICAS                                           |                     |              |
|                                                |                                              | (+) Correção da Movimentação de Materiais                                                                     | PESTE<br>PRACHICIDA                                                       |                     |              |
|                                                |                                              | [+] Consultas                                                                                                 | RAIVA                                                                     |                     |              |
|                                                |                                              | R.eletórios                                                                                                   | 0000000                                                                   |                     |              |
|                                                |                                              | Lote                                                                                                    |                                                                           |                     |              |
|                                                |                                              |                                                                                                    |                                                                           |                     |              |
|                                                |                                              |                                                                                                    |                                                                           |                     | _            |

Escolha a opção "**Praguicidas**". O solicitante do SIES utiliza basicamente as guias "**Novo Pedido**" onde efetuará as solicitações e a "**Consulta**", guia de acompanhamento do status do pedido.

Nota: É importante ressaltar que o técnico responsável por liberar os produtos precisa

fazer a gestão do estoque e análise entre os níveis ascendente e descendentes. Portanto, é necessário certo tempo para análise e liberação. Isto implica fundamentalmente em **programação** do nível solicitante. Um bom parâmetro é a solicitação de estoques com previsão de consumo bimestral.

| Http://sies.saude.gov.br/sies/                 | _ Ω + 2 C X @ DATASUS - SIES - Sistema d ×      |
|------------------------------------------------|-------------------------------------------------|
| 👍 👂 Sites Sugeridos 🔹 🕘 Galeria do Web Slice 🕶 |                                                 |
| Saúde                                          |                                                 |
| Ministerio de Saude                            | LOUGH                                           |
| Yqildincia em Saúde                            |                                                 |
|                                                | SIES and trape                                  |
| ▶ MENU PRINCIPAL                               | Versão 2.3.1                                    |
| Entidade: SECRETARIA ESTADUAL DE 3             | SAUDE DE GOTAS                                  |
| Usuário: EDMAR FRANCO DE PAIVA JUI             | Área: PRAGUICIDA •                              |
|                                                |                                                 |
|                                                | June Press                                      |
| 0150                                           | Davido Evtamo                                   |
| SIES                                           | Autorização da Área Técnica                     |
|                                                | Autorização da Coordenação pela Área Técnica    |
|                                                |                                                 |
|                                                | [+] Nota de Entrada de Material - NEM           |
|                                                | (+) Notas de Fornecimento de Material - NFM     |
|                                                | (+) Correção da Movimentação de Materiais - NEM |
|                                                | (+) Correção da Movimentação de Materiais - NFM |
|                                                |                                                 |
|                                                | n new ways                                      |
|                                                | Lote                                            |
|                                                |                                                 |

## FAZENDO UM NOVO PEDIDO

Clicar em "**Novo Pedido**". Abrirá a tela a seguir que contem os produtos disponíveis. Deve-se escolher a quem se está solicitando. Ratificando que os níveis devem, via de regra, solicitar ao nível hierárquico imediatamente superior.

Exemplo: Município faz pedido para Regional de Saúde correspondente. Regional de Saúde analisa e repassa pedido **consolidado** dos municípios de sua abrangência ao Nível Central da SES-GO. Esta por sua vez faz mesma análise e repassa pedido consolidado do Estado ao Ministério da Saúde.

| ites Sugarides * (#) ( | Saleria do Wato Slick.* |               |                                                                                         |                             |       |
|------------------------|-------------------------|---------------|-----------------------------------------------------------------------------------------|-----------------------------|-------|
|                        |                         |               | SAUGE<br>montative de Saúde                                                             |                             |       |
|                        |                         |               | SVS harmon at harmon                                                                    | ◆DA                         | TASUS |
|                        |                         |               |                                                                                         | SIES                        | a m   |
|                        |                         |               |                                                                                         |                             |       |
|                        |                         |               | * SELECÃO DO MATERIAL A SER SOCIETADO                                                   |                             |       |
|                        | 1                       |               | Enterinden SECRETABLE ESTADUAL DE SAUDE DE ODIAN                                        |                             |       |
| Minal his              | rérardes                |               | Museries EDMAR PRANCID DE PAZVA JunIÓR                                                  | Area PEADO                  | scio+ |
| viver nie              | rarquico                |               | Data do Pedide:<br>16/07/2014 06-09-29                                                  |                             |       |
| madiata                | monto                   |               | Selettante:<br>SECRETARIA ELTADUAL DE GAUCE DE GOIAS                                    |                             |       |
| mediata                | mente                   | $\rightarrow$ | Cedevie:                                                                                |                             |       |
| unariar                |                         | 1             | Composite street creations                                                              |                             |       |
| superior               |                         |               | RELAÇÃO DE                                                                              | Insumos Unidade             |       |
|                        |                         |               | C ALFACINERHETRINA - BC 20%                                                             | CARDA                       |       |
|                        |                         |               | T BACILLOS SPHARTICOS IL - GRANULADO                                                    | gutuo                       |       |
|                        |                         |               | F BACILLUS SIMAERICUS L - LÍQUIDO                                                       | LITRO                       |       |
|                        |                         |               | T RENDOCARE - BUS PM                                                                    | quite                       |       |
|                        |                         |               | THICO PARA RULVERIZADOR DE JATO FLAND - BOIZ &                                          | Let U                       |       |
|                        |                         |               | TOLSA DE CONA PARA ADENTE DE SAUDE PUBLICA - E                                          | FECA                        |       |
|                        |                         |               | T BONE EN BRIN - um                                                                     | PECA                        |       |
|                        |                         |               | T BOTA TIRO COTURNO EN COURD - UM                                                       | 248                         |       |
|                        |                         |               | T BOTINA DE BEGURANÇA EN COURO - LIN                                                    | PAR                         |       |
|                        |                         |               | T" BRODDACDUM - PARAFINADO - BLOCD                                                      | quito                       |       |
|                        |                         |               | T BTI GRANULADO - SACO DE 18-14                                                         | quito                       |       |
|                        |                         |               | T BTE TABLETE - BLEDTER                                                                 | TABLETS                     |       |
|                        | 821.1                   |               | T BET WOR - BARAICA                                                                     | quito                       |       |
|                        | Produtos                |               | CATHA DE PAPELÃO - 35082709248 MM                                                       | Line                        |       |
|                        |                         |               | CALCA DE BRIM HODELO TRADICIONAL - um                                                   | PECA                        |       |
|                        | disponíveis             | 1             | CALCA JEANS TRADICIOSAL - NM                                                            | PECA                        |       |
|                        |                         | >             | CAMEEETA EN MALHA HANSA CURTA BOLA CARECA - Um                                          | PECA                        |       |
|                        |                         | _             | CANTIETA EN MALHA NANDA CURTA GOLA CARECA - UM                                          | PECA                        |       |
|                        |                         |               | CARACETE DE BEQUEANÇA CON 46AS TOTAL - UN                                               | PECA                        |       |
|                        |                         |               | C ICANTAZI "DENGUE E PACIL COMBATER, SO SÃO PODE ESQUECER                               | (* = 1 QH                   |       |
|                        |                         |               | CARTAZ, "BRASIL UNICO CONTRA & DENGUE." - E                                             | UN                          |       |
|                        |                         |               | CARTAE- COMBATER & DENOUE E UN DEVER MEU, ERU E DE TOD                                  | UR 18 UM                    |       |
|                        |                         |               | CARTATETE: COMBATER & DEBOUE E UM DEVER MEU. SEU E CE T                                 | COORI UN                    |       |
|                        |                         |               | LANTING DENGLE STADIOETICO E MAREO CLINICO (ADALTO                                      | E UNIVAÇÃO UN               |       |
|                        |                         |               | CARTLAR DEBUG DO-CONDITION & MANEOC CLINICO (ADULTO                                     | r Carlonda) - Dr Bolicko UN |       |
|                        |                         |               | ADULTO                                                                                  | A SHARWAY - AT EDIÇAD UN    |       |
|                        |                         |               | <ol> <li>Interactions associate the subsequential (vehicle) a Calterical - 1</li> </ol> | UN                          |       |

Nota: Após realização do pedido, haverá opção de impressão ou salvamento do

comprovante do pedido. Neste encontra-se nº do pedido alem de dados do requerente, do cedente e dos insumo(s) solicitado(s). Recomenda-se salvá-lo ou imprimí-lo.

### **CONSULTANDO PEDIDOS EMITIDOS**

Na tela inicial clique na guia "Consulta". Abrirá a seguinte tela:

|                                               | Vik Eds Roaf is                                                                      |                               |       |
|-----------------------------------------------|--------------------------------------------------------------------------------------|-------------------------------|-------|
| 🗧 🕘 🖉 http://sies.saude.gov.br/sies/          | P = @ C X   € C X                                                                    | S - Sistema d X               | û 🕯 🕅 |
| 🙀 📙 Sites Sugendos 🔻 🖉 Galeria do Web Slice 🕶 |                                                                                      |                               |       |
|                                               | Saúde                                                                                |                               |       |
| E C                                           | mi scribile zabe<br>R Secretorio de<br>Vis kacina an Saida                           | <b>DATASUS</b>                |       |
|                                               |                                                                                      | SIES in an a temper           |       |
|                                               |                                                                                      |                               |       |
| H                                             | CONSULTA DE PEDIDOS EXITIDOS                                                         |                               |       |
| En                                            | tidade: SECRETARIA ESTADUAL DE SAUDE DE GODAS<br>uário: EDMAR FRANCO DE PATVA JUNIOR | Área: PRAGUICIDA              |       |
| Nú                                            | mero do Pedido: Situação:                                                            | Justificativa do Pedido:      |       |
| Da                                            | Selecione uma Situação 🔹                                                             | Selecione uma Justificativa 🝷 |       |
| de                                            | à (dd/mm/asas)                                                                       |                               |       |
|                                               | Pesquisar                                                                            |                               |       |
| Dedid                                         | 5 Entidada Someradasa dor incursor                                                   | Data Dadida Situação          |       |
| Pedu                                          |                                                                                      | Juda reality Juda a           |       |
|                                               |                                                                                      |                               |       |

Existem basicamente 3 status para um pedido, como se explica a seguir:

**Em Análise:** Nivel cedente analisando pedidos dos solicitantes, para fazer gestão do estoque e cessão dos insumos;

Atendido/Autorizado: Pedido liberado. Ratificando que esta liberação pode ser

parcial ou até mesmo maior que a solicitada. Os níveis cedentes devem explorar as opções de filtro do sistema além de manter controle paralelos e analisar históricos de pedidos para julgar a pertinência das quantidades solicitadas. O montante de insumo a ser retirado/recebido será o que foi **LIBERADO** no pedido.

Devolvido: Pedido não autorizado. Alguns motivos: dados inconsistentes no pedido;

desabastecimento de produto; mudança de produto etc.

**NOTA:** Recomenda-se sempre observar os comentários postados pelos níveis cedentes, pois neles **DEVEM** conter as justificativas para as quantidades liberadas/pedidos devolvidos.